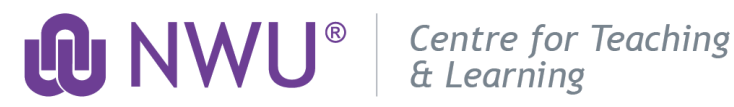

## Induction Programme for Academics

### Portfolio of Evidence 2021: Instructions during COVID-19

The following rubric outlines the criteria and descriptors in order for your Portfolio of Evidence (PoE) to be evaluated by an assessor from the Centre for Teaching and Learning (CTL). You are required to build your portfolio according to this outline and the instructions provided. Please access the Induction site, on eFundi, for more detail, templates, and resources available. Remember, your portfolio is a contributing factor for your probation period at NWU. Please contact your respective Induction Campus coordinator / Induction Campus administrator should you have any enquiries.

#### **STEP 1:** Create a Google Drive Folder

For practical reasons, we recommend you use your Google Drive to build your portfolio online. Please follow the easy steps to create a folder in which you will save your documents:

- Open your Google Chrome or Firefox browser.
- Go to https://drive.google.com/drive/my-drive
- Sign in to your NWU Google account: staffnumber@g.nwu.ac.za (Log an IT TechHelp if you • are unable to access your NWU Google account).
- Click on New in the top left corner and select Folder.
- Name the folder: Induction\_Portfolio\_2021\_Surname\_Initials •
- Right click on the folder and select Share... •
- Click on Advanced and then Change...
- Select the option: On Anyone with the link.
- Click on Save and then Done.

#### **STEP 2:** Create Subfolders for your Documents

- Access your Induction Portfolio folder on Google Drive. It should appear under My Drive. • Double click on to into your portfolio folder. Click on New in the top left corner and select Folder.
- Name each new subfolder you create according to the headings as indicated in the rubric. For instance, Teaching Statement.
- Upload the evidence required (documents / screenshots / reports, etc.) to the subfolders you have created as you progress. To upload a file, click on New in the top left corner and select File Upload.

#### STEP 3: Share your Folder for Assessment

- Only do follow these steps once you have completed your portfolio and have nothing • outstanding.
- Access your Google Drive. Your Induction Portfolio folder will appear on your screen. •
- Right click on the portfolio folder and select Get shareable link. The link copies automatically.
- Go to the Induction for Academics site on eFundi. Select the Drop box tool (left-hand side of your menu bar). Click on the Actions button and select Add Web Links (URL).
- Right click on paste under Web Address (URL) and then type • Induction\_Portfolio\_2021\_Surname\_Initials under Website Name.
- Click on Add Web Links Now button to finish.

# Assessment of Portfolio of Evidence: Rubric during COVID-19

| Lecturer                                                   | Title                    |  | Surname        |    |  | Name |  |
|------------------------------------------------------------|--------------------------|--|----------------|----|--|------|--|
| Faculty of                                                 |                          |  | School of      |    |  |      |  |
| Staff number                                               |                          |  | Field of Study |    |  |      |  |
| Campus                                                     | MC                       |  |                | PC |  | VC   |  |
| CTL                                                        | [To be completed by CTL] |  |                |    |  |      |  |
| Assessor                                                   |                          |  |                |    |  |      |  |
| Novice academic (< 2 years teaching experience in HE)      |                          |  |                |    |  |      |  |
| Experienced academic (> 3 years teaching experience in HE) |                          |  |                |    |  |      |  |

| Γ |   | EVIDENCE                                                            | COMPLETED     | NOT COMPLETED |
|---|---|---------------------------------------------------------------------|---------------|---------------|
|   |   |                                                                     | with COMMENTS | with COMMENTS |
|   | 1 | Introduction to Governance                                          |               |               |
|   |   | Duration: 2h online                                                 |               |               |
|   |   |                                                                     |               |               |
|   |   | Access the <u>NWU's Policy and Rules webpage</u>                    |               |               |
|   |   | (IINKED TO:                                                         |               |               |
|   |   | <u>nttp://www.nwu.ac.2a/content/policy_rules</u> )                  |               |               |
|   |   | Read the NWU Teaching and Learning Strategy;                        |               |               |
|   |   | Read the reaching, Learning and Assessment     Deliou:              |               |               |
|   |   | <ul> <li>Complete the Governance Quiz on eFundi</li> </ul>          |               |               |
|   |   | <ul> <li>Take a screenshot of your marks and unload it</li> </ul>   |               |               |
|   |   | to your Google Drive portfolio folder                               |               |               |
|   |   | Take note: 10 points is deemed a pass                               |               |               |
| F | 2 | Learning Management System (LMS): eFundi                            |               |               |
|   |   | (                                                                   |               |               |
|   |   | Novice academics                                                    |               |               |
|   |   | Duration: ± 4.5h online                                             |               |               |
|   |   |                                                                     |               |               |
|   |   | Access the eFundi Staff Training site on eFundi.                    |               |               |
|   |   | Upload your marked rubric onto your Google Drive                    |               |               |
|   |   | assessors                                                           |               |               |
| F | 2 | Learning Management System (LMS): eFundi                            |               |               |
|   | _ | (                                                                   |               |               |
|   |   | Experienced academics                                               |               |               |
|   |   | Duration: ± 9h online                                               |               |               |
|   |   |                                                                     |               |               |
|   |   | Access the eFundi Staff Training site on eFundi. Upload             |               |               |
|   |   | your marked rubric onto your Google Drive portfolio                 |               |               |
|   |   | once you have received it back from the eFundi                      |               |               |
| F | 2 | assessors.                                                          |               |               |
|   | 3 | Duration: 3h                                                        |               |               |
|   |   |                                                                     |               |               |
|   |   | Write approximately 500 words on:                                   |               |               |
|   |   | • the learning theory that underpins your teaching                  |               |               |
|   |   | philosophy;                                                         |               |               |
|   |   | <ul> <li>how you, as a lecturer, see the student; and</li> </ul>    |               |               |
|   |   | <ul> <li>how you, as a lecturer, understand learning and</li> </ul> |               |               |
|   |   | your role as a lecturer.                                            |               |               |
|   |   | Upload your teaching statement document to your                     |               |               |
|   |   | Google Drive portfolio folder.                                      |               | 1             |

|     | EVIDENCE                                                                                                    | COMPLETED                                                                                                    | NOT COMPLETED                                                                                                    |
|-----|----------------------------------------------------------------------------------------------------|----------------------------------------------------------------------------------------------------|----------------------------------------------------------------------------------------------------|
|     |                                                                                                    | with COMMENTS                                                                                                    | with COMMENTS                                                                                                    |
| 4   | Design of Blended Learning Experiences (BLE):                                                                                                    |                                                                                                    |                                                                                                    |
| 4.1 | Outcomes and Assessment<br>Duration: 2h                                                                                                    |                                                                                                    |                                                                                                    |
|     | <ul> <li>Make a video of yourself presenting an assessment plan of one of your modules: Using the TPACK Framework (access template on eFundi) select one module outcome / study unit outcome / lesson outcome and talk through the lesson preparation for you (teaching approach) and students, activities, and integrated technology. Include how you would assess the outcome for learning.</li> <li>Upload the 3min video to your portfolio.</li> <li>Upload your video onto your Google Drive portfolio folder.</li> </ul> |                                                                                                    |                                                                                                    |
| 4.2 | Blended Learning Certificate<br>Duration: 90min                                                                                                    |                                                                                                    |                                                                                                    |
|     | <ul> <li>For instructions on how to access the<br/>course visit: bit.lv/NWUBlendedLearning</li> </ul>                                                                                                    |                                                                                                    |                                                                                                    |
|     | Go to this link:                                                                                                    |                                                                                                    |                                                                                                    |
|     | <ul> <li>https://courses.epigeum.com/</li> <li>Click on the user menu in the top right<br/>corner and then on "Register" and<br/>complete the form – IMPORTANT – your<br/>token is restricted to the email domain<br/>@nwu.ac.za, which means that you can<br/>use the token only if you register with your<br/>NWU GroupWise email address.</li> </ul>                                                                                                    |                                                                                                    |                                                                                                    |
|     | <ul> <li>The token you must enter in the registration form is 88b5d1ba *.</li> </ul>                                                                                                    |                                                                                                    |                                                                                                    |
|     | <ul> <li>Check your email to activate your account<br/>using the link that Epigeum Course<br/>System sends you.</li> </ul>                                                                                                    |                                                                                                    |                                                                                                    |
|     | <ul> <li>Once activation is complete, you can log<br/>in</li> </ul>                                                                                                    |                                                                                                    |                                                                                                    |
|     | <ul> <li>Complete at least the first module, Why blend? and upload your certificate.</li> </ul>                                                                                                    |                                                                                                    |                                                                                                    |
|     | * Token may change.<br>Verify with Induction technical assistance.                                                                                                    |                                                                                                    |                                                                                                    |
|     | <ul> <li>An important note regarding the activities in the</li> <li>Your answers will not be saved to the serve portfolio material during the introductory see activities on your computer (where you save or copy and paste your activity responses to that your progress in the course is not save to complete each course in one sitting.</li> <li>The End of Course quiz at the end is required</li> </ul>                                                                                                    | courses:<br>r. You will find a downl<br>ction of each course. C<br>ed those files). You car<br>b keep record of them.<br>d if you close it halfway<br>ed and you need to pas | oad button for the<br>omplete these<br>a also choose to print<br>Please also note<br>/ through so it is best<br>ss it to receive your |

|     | EVIDENCE                                                                                                    | COMPLETED<br>with COMMENTS                                                                                                    | NOT COMPLETED<br>with COMMENTS                                                    |  |
|-----|----------------------------------------------------------------------------------------------------|----------------------------------------------------------------------------------------------------|-----------------------------------------------------------------------------------|--|
| 5   | Microteaching:                                                                                                    |                                                                                                    |                                                                                   |  |
| 5.1 | Micro-lesson Presentation: Novice<br>Duration: 30minutes per presentation                                                                                                    |                                                                                                    |                                                                                   |  |
|     | <ul> <li>Due to COVID-19, you will not be required to present a 20min micro-lesson. Instead, during the microteaching opportunity, you are invited to participate in the discussions on a section of the lesson observation template. Also, add your name, surname, and staff number as well as a comment to the Chat.</li> <li>Save the Chat / Take a screen shot of your comment, during the Campus programme, and upload to your Google Drive portfolio folder.</li> </ul>                                                                                                    |                                                                                                    |                                                                                   |  |
| 5.2 | Excellent lesson Observation: Novice*<br>Duration: 2h (1h 30min lesson observation +<br>30min report)                                                                                                    |                                                                                                    |                                                                                   |  |
|     | <ul> <li>For the link to a lesson from the list of past DTEA nominees and to the observation template, access eFundi.</li> <li>Scan and upload a copy of your observation report of an excellent lesson you observed, to your Google Drive portfolio folder.</li> </ul>                                                                                                    |                                                                                                    |                                                                                   |  |
|     | * Optional for Experienced academics                                                                                                    |                                                                                                    |                                                                                   |  |
| 5.3 | <ul> <li>Lesson Presentation: Novice &amp; Experienced</li> <li>Duration: 2h (1h 30min lesson observation +<br/>30min feedback)</li> <li>To complete the request form for booking</li> </ul>                                                                                                    |                                                                                                    |                                                                                   |  |
|     | a lesson observation click on:<br>https://forms.gle/DTGNw7T4AppdbuqD8<br>and for the observation template, access<br>eFundi.                                                                                                    |                                                                                                    |                                                                                   |  |
|     | <ul> <li>Upload copies of the observation reports<br/>you received from your CTL Mentor and<br/>CTL Assessor, to your Google Drive<br/>portfolio folder.</li> </ul>                                                                                                    |                                                                                                    |                                                                                   |  |
|     | <ul> <li>Note: A new template for distance / remote teaching module site on eFundi has been created.</li> <li>For lecturers who only teach distance: Videa portfolio for evaluation. Alternatively, submit Add your module site details to your rubric and point of the site details to your rubric and the site details to your rubric and the site details to your rubric and the site details to your rubric and your module site details to your rubric and your module site details to your rubric and your rubric and your module site details to your rubric and your module site details to your rubric and your module site details to your rubric and your rubric and your module site details to your rubric and your module site details to your rubric and your module site details to your rubric and your rubric and your module site details to your rubric and your rubric and your module site details to your rubric and your rubric and your rubri</li></ul> | g and learning in order<br>o record your lesson ai<br>t your module site on e<br>and to your Drop box ir                                                                                                    | to evaluate your<br>nd upload to your<br>Fundi for evaluation.<br>order for the   |  |
|     | <ul> <li>assessors to have access to your site.</li> <li>For lecturers who do not have a module to t<br/>your module site details to your rubric and to<br/>to have access to your site.</li> </ul>                                                                                                    | assessors to have access to your site.<br><u>For lecturers who do not have a module to teach in the second semester 2021:</u> Add<br>your module site details to your rubric and to your Drop box in order for the assessors<br>to have access to your site. |                                                                                   |  |
|     | <ul> <li>Lecturers who do teach in the second seme<br/>as from July 2021. Should restrictions still construction face-to-face lessons: Submit your modul<br/>module site details to your rubric and to you<br/>have access to your site.</li> </ul>                                                                                                    | ester 2021: Request a l<br>ontinue during lockdow<br>e site on eFundi for ev<br>Ir Drop box in order for                                                                                                    | esson observation<br>in where there are<br>aluation. Add your<br>the assessors to |  |

|   | EVIDENCE                                                    | COMPLETED<br>with COMMENTS | NOT COMPLETED<br>with COMMENTS |
|---|-------------------------------------------------------------|----------------------------|--------------------------------|
| 6 | Scholarship of Teaching and Learning (SoTL)                 |                            |                                |
|   | Duration: 2n                                                |                            |                                |
|   | Experienced Academics ONLY                                  |                            |                                |
|   | <ul> <li>Reflect on your understanding of the</li> </ul>    |                            |                                |
|   | meaning and purpose of SoTL by writing                      |                            |                                |
|   | about it under the Blog Tool on eFundi.                     |                            |                                |
|   | For instructions on how to use the Blog                     |                            |                                |
|   | Tool refer to the EXP Extension. Name                       |                            |                                |
|   | your blog entry "Reflection on SoTL".                       |                            |                                |
|   | <ul> <li>After writing your blog, right click on</li> </ul> |                            |                                |
|   | Permalink and select Copy Link Location.                    |                            |                                |
|   | Paste the link into a word document, push                   |                            |                                |
|   | the spacebar to ensure that the link turns                  |                            |                                |
|   | blue and then upload the word document                      |                            |                                |
|   | to your Google Drive portfolio folder.                      |                            |                                |

## Outcome and Recommendations

| Completed / Not completed requirements of the Portfolio | Academic to receive certificate: Yes / No.                         |
|---------------------------------------------------------|--------------------------------------------------------------------|
|                                                         | If no, motivate on next line improvements / areas to be addressed. |
| Recommendations from the                                |                                                                    |
| CTL Assessors                                           |                                                                    |
| Date:                                                   |                                                                    |
|                                                         |                                                                    |

Rubric Updated: 20 November 2020.